# Tutorial für Lehrpersonen "In Motion" - Technisches Museum Wien

### **Start & Registrierung**

Nach dem Öffnen der Seite *Actionbound.com* muss man sich zuerst einmal registrieren. Dazu klickt man bei der Kategorie: "Nicht eingeloggt" auf Registrieren.

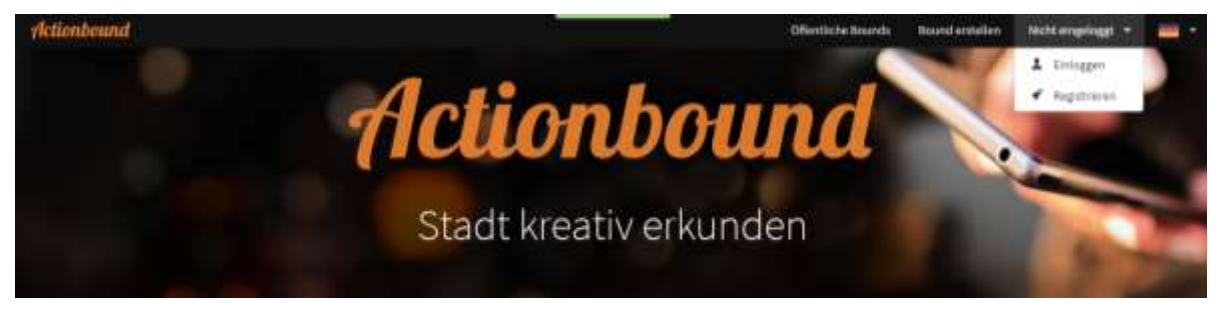

### Danach wird man aufgefordert, eine von drei Verwendungsarten auszuwählen:

| Wähle aus wie du Actionbound verwe                                                                                                   | enden willist                                                                                                    |                                                                                                    |
|----------------------------------------------------------------------------------------------------|----------------------------------------------------------------------------------------------------|----------------------------------------------------------------------------------------------------|
| ~                                                                                                    |                                                                                                    | $\odot$                                                                                                    |
| -                                                                                                    |                                                                                                    |                                                                                                    |
| Geschäftlich                                                                                                    | Bildung                                                                                                    | Privat                                                                                                    |
| Geschäftlich<br>z. 8. für Team-Building-Events,<br>Schulungen, Präsentationen,<br>Werksführungen                                     | <b>Bildung</b><br>z. B. für Campos-Youren,<br>Museumsführungen, Bibliotheksrallyes,<br>Lembuffets                                                    | Privat<br>z. 8. Schnitzeljagden für Geburtsta<br>Stadtrallyes, Junggesellenabschie<br>Spaziergänge                                |
| Geschäftlich<br>z. B. für Team-Building-Events,<br>Schulungen, Prosentationen,<br>Werksführungen                                     | Bildung<br>z. B. für Campus-Touren,<br>Museumoführungen, Bibliotheksrallyes,<br>Lembuffets<br>Bildungsläterer                                        | Privat<br>z. 8. Scholtzeljagden fur Gebortsta<br>Stadtrafiyes, Junggesellenabschie<br>Spaziergänge<br>Jetzt loslegen              |
| Geschäftlich<br>z. 8. für Team-Building-Events,<br>Schulungen, Präsentationen,<br>Werksführungen<br>Anfrage<br>Individualle Angebote | Bildung<br>z. B. für Campos-Touren,<br>Museumsführungen, Bibliothekscallyes,<br>Lembuffets<br>Bildungslizenz<br>Vergättetigte Angeliote              | Privat<br>z. 8. Schnitzeljagden für Gebortsta<br>Stadtrahyes, Junggesellenabschie<br>Spaziergänge<br>Jetzt loslegen<br>Kertierice |
| Geschäftlich<br>z. B. für Team Building-Events,<br>Schulungen, Prosentationen,<br>Werksführungen<br>Antrage<br>Individualle Argebook | Bildung<br>z. B. für Campus-Touren,<br>Museumsführungen, Bibliothekssaliyes,<br>Lembuffets<br>Bildungslätenz<br>Vergättetigte Angebote<br>Testzugang | Privat<br>z. B. Scholtzeijagden für Geburtsta<br>Stadtrafiyes, Junggesellenabschie<br>Spaziergänge<br>Jetzt löslegen<br>Kattenion |

Für Schulen und damit Lehrpersonen ist die Nutzung von Actionbound kostenfrei. Somit darf ein **privater Account** für nicht-kommerzielle Zwecke angelegt werden. Näheres dazu findet sich auch im offiziellen Actionbound-Blog: https://de.actionbound.com/blog/526a92dc93dbe00a390000e6 Anschließend werden allgemeine Daten zur Accounterstellung benötigt:

| Sell | atzername 🗇                                                                                                    |
|------|----------------------------------------------------------------------------------------------------|
| 4    |                                                                                                    |
| E-M  | all-Adresse 🕥                                                                                                    |
| 2    | 1                                                                                                    |
| Pas  | frame                                                                                                    |
| 1    |                                                                                                    |
| Pas  | wort wiederholen                                                                                                    |
| ŝ    | i                                                                                                    |
|      | Mir ist bewusst, dass die Nutzung von Actionbound für Institutionen und<br>Unternehmen kostenpflichtig ist, Bevorich Actionbound für einen geschäftlichen<br>Zweck nutze, stelle ich eine Anfrage.<br>Um Actionbound für geschäftliche Zwecke 14 Tage kosterios zu testen, melden Sie<br>sich bitte hier an |
|      | ich habe die A08 und die Ootenschutzinklärung gelesen und bin damit.                                                                                                    |

Um die Registrierung abzuschließen, muss man auf den Button **"Account erstellen"** klicken. Zur Verifizierung deiner E-Mail-Adresse wird eine Bestätigungsmail mit Aktivierungslink verschickt.

## **Eigenen Bound erstellen**

Um einen Bound erstellen zu können, geht man wiederum auf die Startseite (Actionbound.com) zurück und loggt sich unter **"Bound erstellen"** ein. Dazu braucht man die Emailadresse und das Passwort aus der Registrierung.

| E-Mail-Adresse |                   |                    |
|----------------|-------------------|--------------------|
| 2              |                   |                    |
| Passwort       |                   |                    |
| <b>≙</b>       |                   |                    |
|                | Einloggen         |                    |
|                | Account erstellen |                    |
|                |                   | Passwort vergessen |

Danach kann man mit der Erstellung beginnen.

Wenn man auf den Button "Neuer Bound" klickt, öffnet sich ein Fenster.

| itel                              |               |                          |          |
|-----------------------------------|---------------|--------------------------|----------|
| In Motion (Technisches Museum Wie | en)           |                          |          |
| RL                                |               |                          |          |
| https://actionbound.com/bound/    | inmotion      |                          |          |
| pielmodus 🚯                       |               | Abschnitts-Reihenfolge 🕥 |          |
| Einzel-Bound                      | Gruppen-Bound | Linear                   | Beliebig |

Hier entscheidet man, wie man seinen Bound nennen möchte und trägt den **Titel** ein. Über den **URL** kann man den Bound sofort öffnen, was innerhalb der Klasse sehr praktisch ist.

#### Beim Spielmodus wählt man zwischen:

- **Einzelbound** Pro Kind ein Handy/Tablet
- **Gruppenbound** Kleingruppen mit einem Handy/Tablet

#### Bei der Abschnittsreihenfolge gibt es auch zwei Arten:

- Linear Alle Stationen werden nacheinander und in der gleichen Reihenfolge bearbeitet.
- **Beliebig** Start ist zufällig und kann beliebig von jedem Kind/Gruppe selbst ausgewählt werden. Auch der weitere Verlauf erfolgt nach Wunsch und individuell.
  - → Hinweis: Später in den Einstellungen kann man auch unter "spezielle Abschnitte" einen fixen Start- und/oder Endabschnitt festlegen.

Anschließend muss man nur noch den Button "Bound erstellen" klicken.

## **Erstellung des Inhaltes**

Danach kommt man auf eine Seite, auf der man dann den Inhalt erstellt.

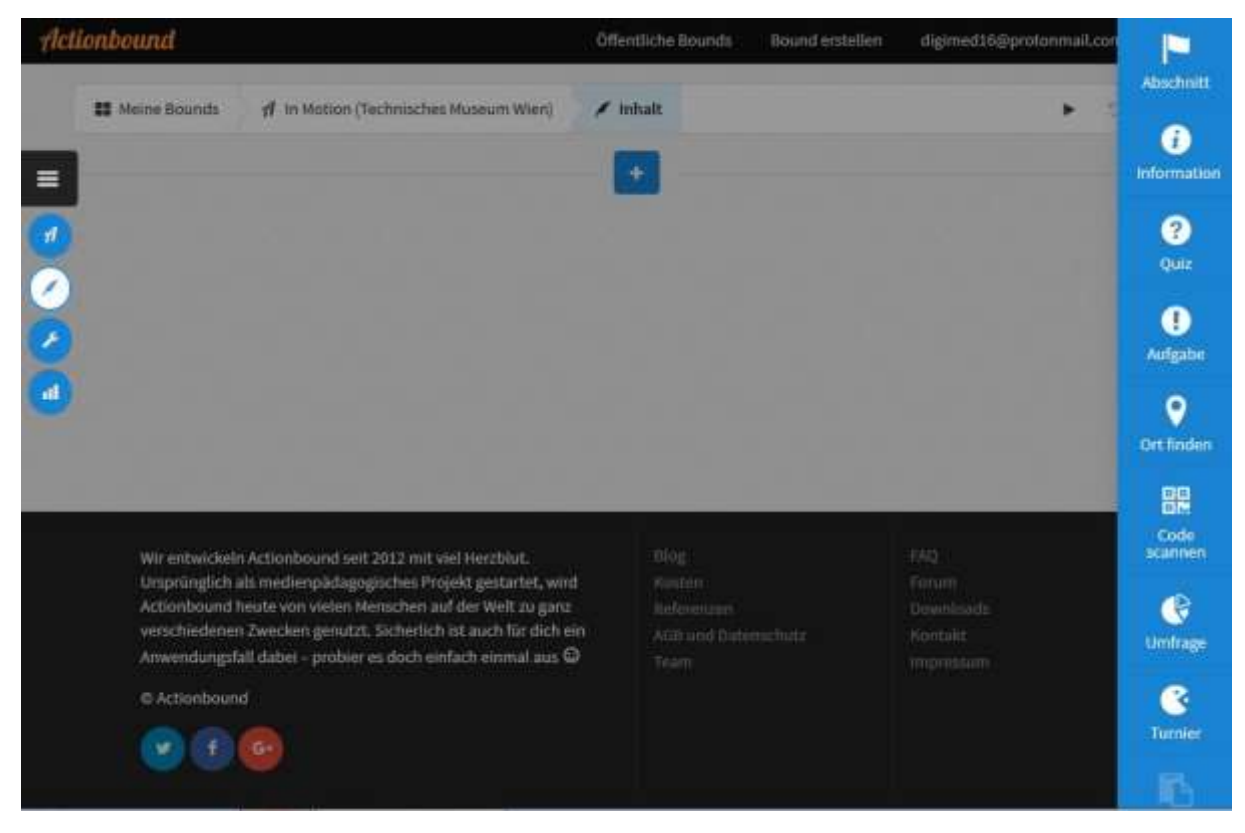

Es gibt folgende Möglichkeiten, wenn man auf die Schaltfläche Plus klickt:

- Abschnitt: Hier wird der Titel der Station gewählt. Jede Station muss mit einem eigenen Abschnitt beginnen, damit diese beliebig gewählt werden können.
- Information: In diesem Feld müssen alle allgemeinen Informationen, die der Spieler braucht, um die Aufgabe lösen zu können, eingegeben werden. (Wo befindet sich die Station, evtl. Bilder der Station, um sich leichter finden zu können usw.). Die Informationsangabe muss klar formuliert werden, damit sich der Spieler bei der Fragestellung auch auskennt und die richtige Lösung herausfinden kann.

**4 Quiz**: Fragestellungen mit folgenden Antwortmöglichkeit(en):

| Quiz             | Antwort | Optionen | Zeitbegrenzung |
|------------------|---------|----------|----------------|
| us 🕕             |         |          |                |
| Lösungseingabe   |         |          |                |
| A Lösungseingabe |         |          |                |
| Multiple Choice  |         |          |                |
| 🗢 Zahl schätzen  |         |          |                |
| Liste sortieren  |         |          |                |

**4 Aufgabe:** Für die Aufgabenstellung gibt es folgende Möglichkeiten:

| fgabenst                               | tellung 🕚                                   |          |   |   |  |
|----------------------------------------|---------------------------------------------|----------|---|---|--|
| ВЛ                                     |                                             | ⊞        | ß | P |  |
|                                        |                                             |          |   |   |  |
|                                        |                                             |          |   |   |  |
| wortmo                                 | iglichkeit                                  |          |   |   |  |
| t <mark>wortmö</mark><br>Bitte wä      | iglichkeit<br>hlen                          |          |   |   |  |
| twortmö<br>Bitte wä                    | iglichkeit<br>hlen<br>tteingabei            | n)       |   |   |  |
| twortmö<br>Bitte wa<br>1 Tex<br>O Bila | iglichkeit<br>hien<br>teingabei<br>d-Upload | n)<br>s) |   |   |  |

**• Ort finden:** Es wird ein Ziel per Koordinaten festgelegt. Es gibt zwei Möglichkeiten, die die Spieler zum Ziel kommen lassen.

| Aufgabe                 | Koordinate | Optionen |  |  |
|-------------------------|------------|----------|--|--|
| us 🕜                    |            |          |  |  |
| Richtungspfeil anzeigen |            |          |  |  |
| Richtungspfeil anzeigen |            |          |  |  |
| Karte anzeigen          |            |          |  |  |

Code scannen: Es wird ein Code von Actionbound hergestellt, welchen man zum Beispiel ausdrucken und irgendwo verstecken kann. Er dient als Schlüssel, um zum nächsten Abschnitt zu kommen oder um den Bound positiv abzuschließen.

| Aufgabe              | Code | Optionen                   |
|----------------------|------|----------------------------|
| lodus 🕦              |      |                            |
| 🔀 QR-Code generieren |      | *                          |
|                      |      |                            |
|                      |      | Hinzufügen     X Abbrechen |

Umfrage: Hier kann eine einfache Umfrage mit Antwortoptionen erstellt werden.
 Hier gibt es kein richtig und kein falsch.

 $(\mathscr{O})(\mathbb{A})(\mathbf{n})(\mathbf{v})$ 

**Turnier:** Hier können einfach Aufgaben gestellt werden, in welchen die Gruppenteilnehmer gegeneinander antreten.

**Tipp:** Die Reihenfolge der einzelnen Möglichkeiten kann im selbst angelegten Bound jederzeit über die Menüführung bearbeitet werden. Jeder Bereich kann individuell bearbeitet, kopiert oder gelöscht werden.

## ? Quiz

#### Nach dem Inhalt können folgende Eigenschaften eingestellt werden:

- Titelbild
- Spielmodus
- Beschreibung
- Sichtbarkeit
- Öffentliche Ergebnisse
- Abschnitts-Reihenfolge
- Abschnitts-Auswahl
- Spezielle Abschnitte:

→ Hier kann ein Abschnitt zu Beginn/zu Ende fixiert werden.

- Dauer des Durchgangs
- Kategorie-Tags, z.B.: "Wien", "Bewegung".
- Tags: Schlagwörter, unter denen der Bound gesucht werden kann, wie z.B.: "Wien", "Museum", "Motion" usw.

*Hinweis:* Wenn man auf die Schaltfläche mit dem Namen des Bounds klickt, kann der eigene Bound getestet und veröffentlicht werden.

|                    | Brand-Profil                                                                                                    |                       | Bound Charakter                    | 65              |                     |
|--------------------|----------------------------------------------------------------------------------------------------|-----------------------|------------------------------------|-----------------|---------------------|
| 1                  | Taskar()                                                                                                    |                       | Spinister ()                       |                 |                     |
|                    | Douvoau                                                                                                    |                       | Ermi ba                            | ~               | Disper Barel        |
| 1 nort             | Dewegu                                                                                                    | ng                    | Schlastell ()                      | _               |                     |
| Mus m Wieni        | achausstellung                                                                                                    |                       | a description of                   |                 | China rear Disare   |
|                    | and the second second se |                       | Oleans Peature Hos<br>Anno Peature | (01 mmm 45) 4 1 | 20 pro those and    |
|                    | Restorting G                                                                                                    |                       | Office Explicit                    | 0 ==            |                     |
|                    | Bound to dur Ausstallung "in Motor" im                                                                                                    | Notes that            | Tipri-incore                       | - and a second  | Argenization of the |
| Inhalt,            | Mamper Work.                                                                                                    |                       | Abschnitts Reihenisige             |                 |                     |
|                    |                                                                                                    |                       | Alexandry Bellevil                 | Age C           |                     |
| Se )               |                                                                                                    |                       | 30000                              |                 | Telefit             |
|                    | Webster Link ()                                                                                                    |                       | Rechtlifte Activet                 | 0               |                     |
| Einstellungen      | 1                                                                                                    |                       | Aurith                             | 2               | Per QA Lade         |
|                    | Katagorie (1)                                                                                                    |                       | Specielle Abacherin                | 12              |                     |
|                    | # Latter + O Aust +                                                                                                    |                       | 18 in                              | - 4             | i cine              |
|                    | Ter ()                                                                                                    |                       | Gefahrensaare                      |                 |                     |
| Ergebnisse         | Mer 9 Mauren * Technischer                                                                                                    | 6)                    | + Reunst duplicie                  | ini C           |                     |
|                    | Rewegung 4 Hollan 3                                                                                                    |                       | • Teachardone                      | 0000            |                     |
|                    | Startparkt ()                                                                                                    |                       | Soundlittacher                     |                 |                     |
|                    | ¥.                                                                                                    | and the second second |                                    |                 |                     |
|                    | Stracka show Durchgange (1)                                                                                                    |                       |                                    |                 |                     |
|                    | A 1                                                                                                    | (inst                 |                                    |                 |                     |
|                    | Dave dos Dortgarge ()                                                                                                    |                       |                                    |                 |                     |
|                    | 0.11                                                                                                    | Minutere              |                                    |                 |                     |
|                    |                                                                                                    |                       |                                    |                 |                     |
|                    |                                                                                                    |                       |                                    |                 |                     |
| We optimized to be | ctionboond ent 2012 Herstell Herstell.                                                                                                    |                       |                                    |                 |                     |

## Schritt für Schritt zur Erstellung des Bounds:

## "In Motion" - Technisches Museum Wien:

1. Willkommensabschnitt mit Koordinaten

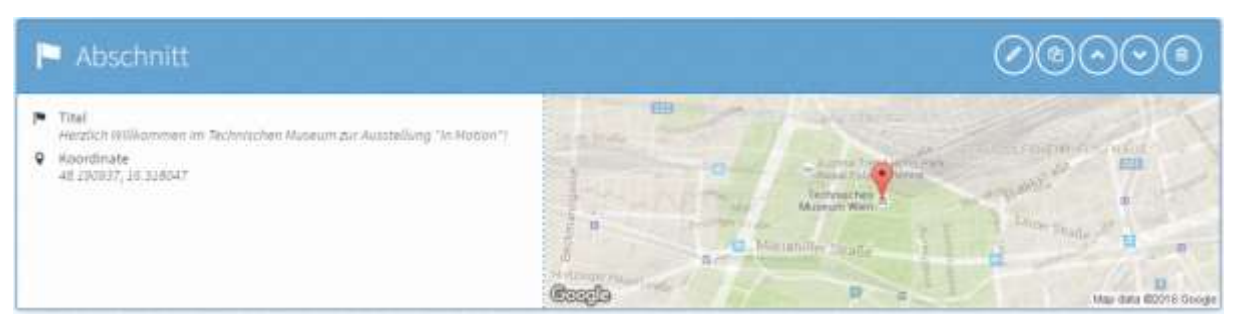

2. Titel der ersten Station mit Abschnitt erstellen

| P Abschnitt                                             |  |
|---------------------------------------------------------|--|
| <ul> <li>Tabl<br/>Beschleumpen und obbremsen</li> </ul> |  |

**3.** Information: Suche die Station mithilfe des Fotos (Bildupload: auf das Bildsymbol klicken und das gewünschte Foto uploaden)

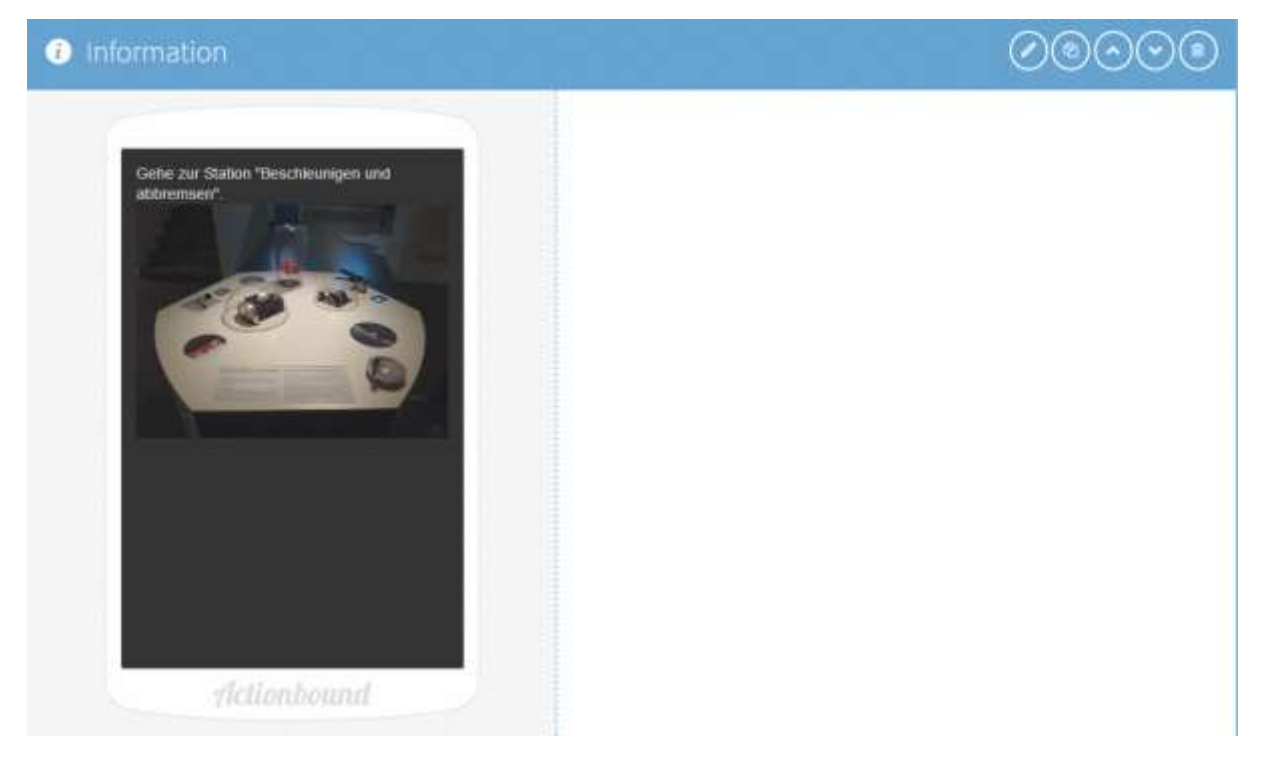

4. Quizfrage zu dieser Station im Multiple Choice Modus

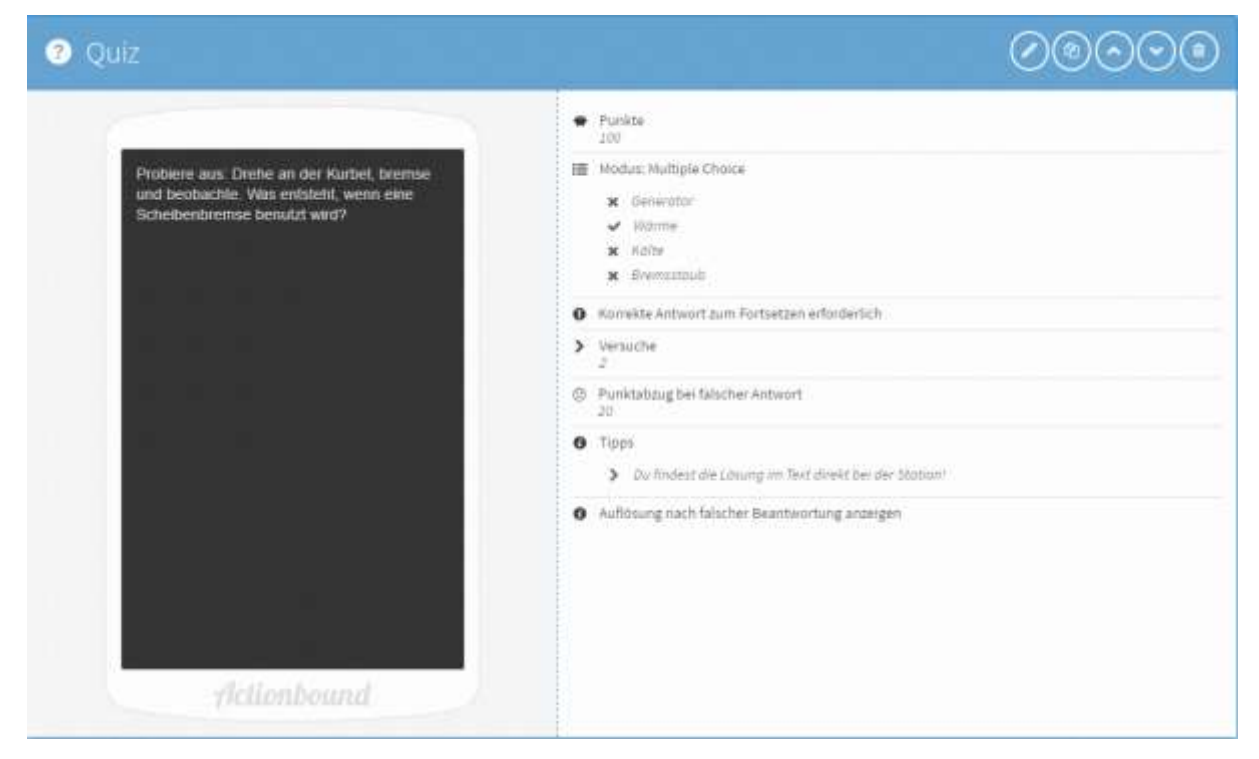

5. Titel der zweiten Station mit Abschnitt erstellen

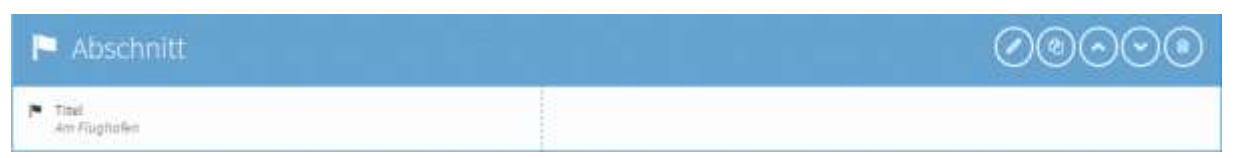

6. Information: Finde die Station anhand des Fotos

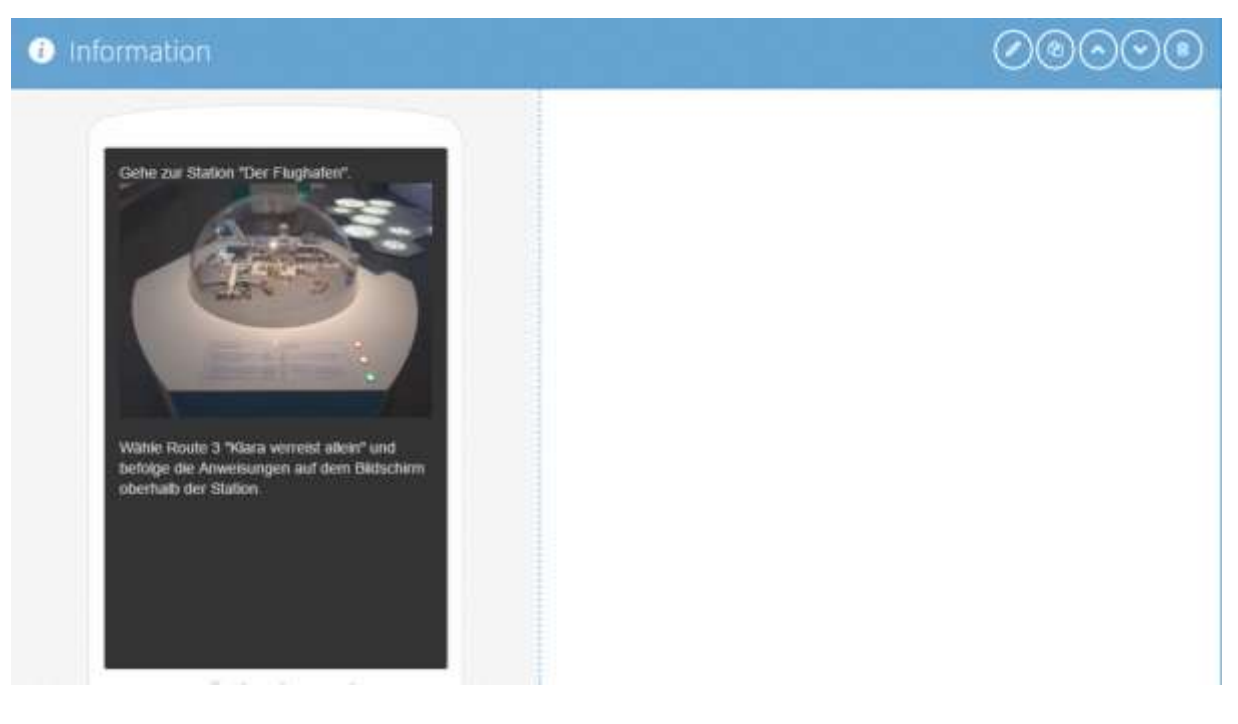

7. Quiz zu dieser Station mit Lösungseingabe

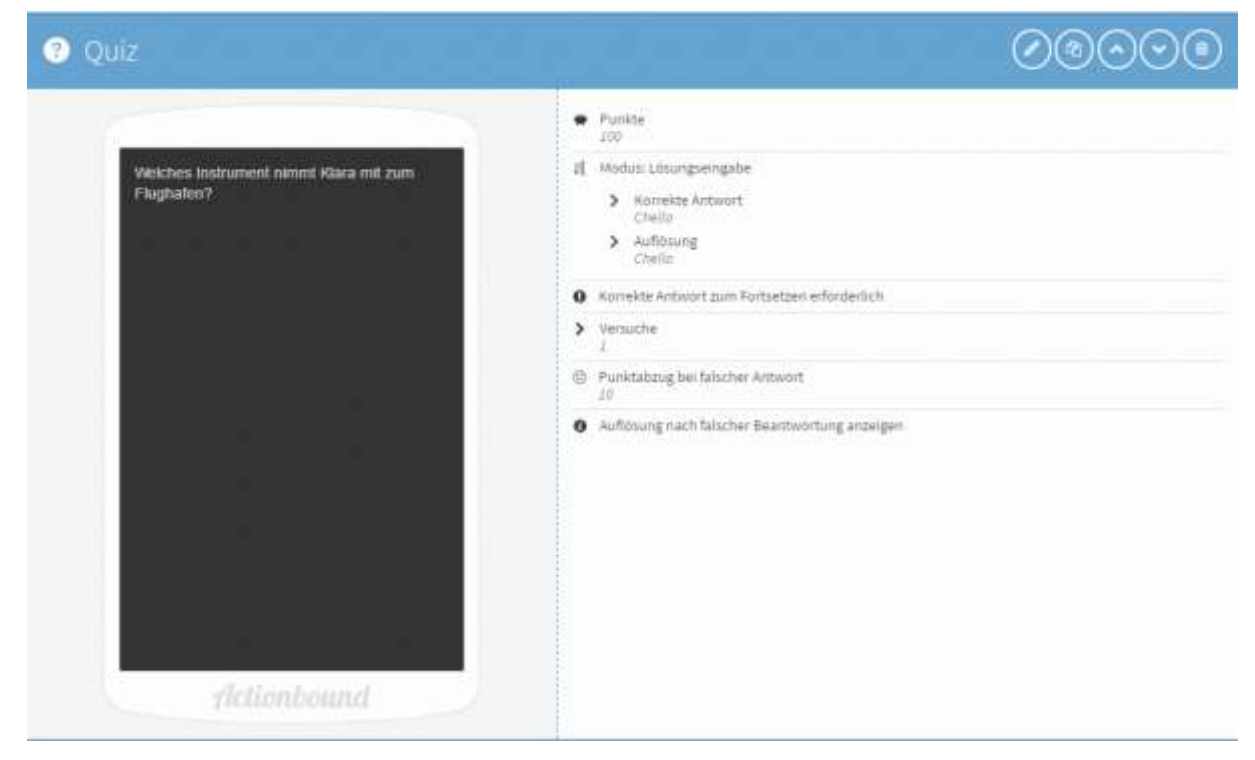

8. Titel der dritten Station mit Abschnitt erstellen

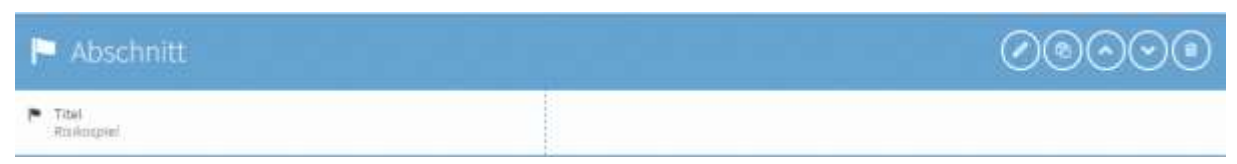

9. Information – Finde die Station anhand des Fotos

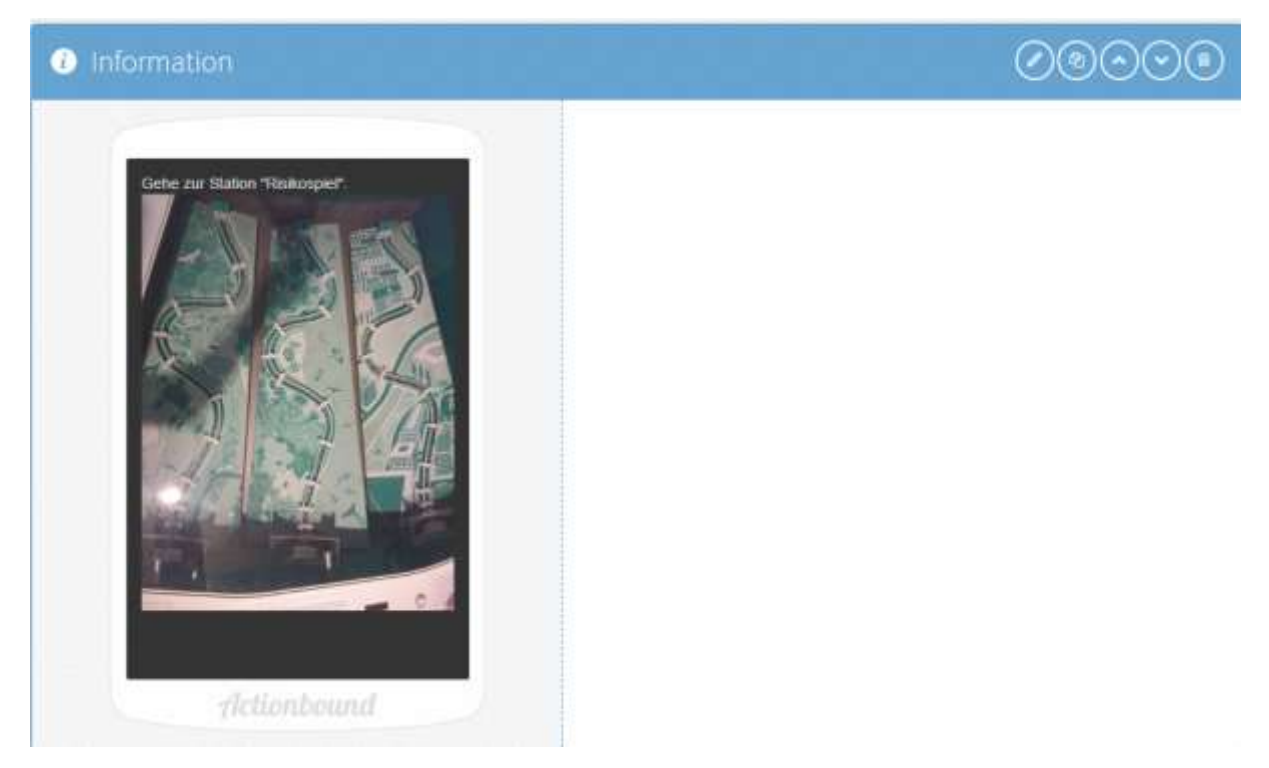

#### **10.** Aufgabe zu der Station mit Bildupload-Antwort

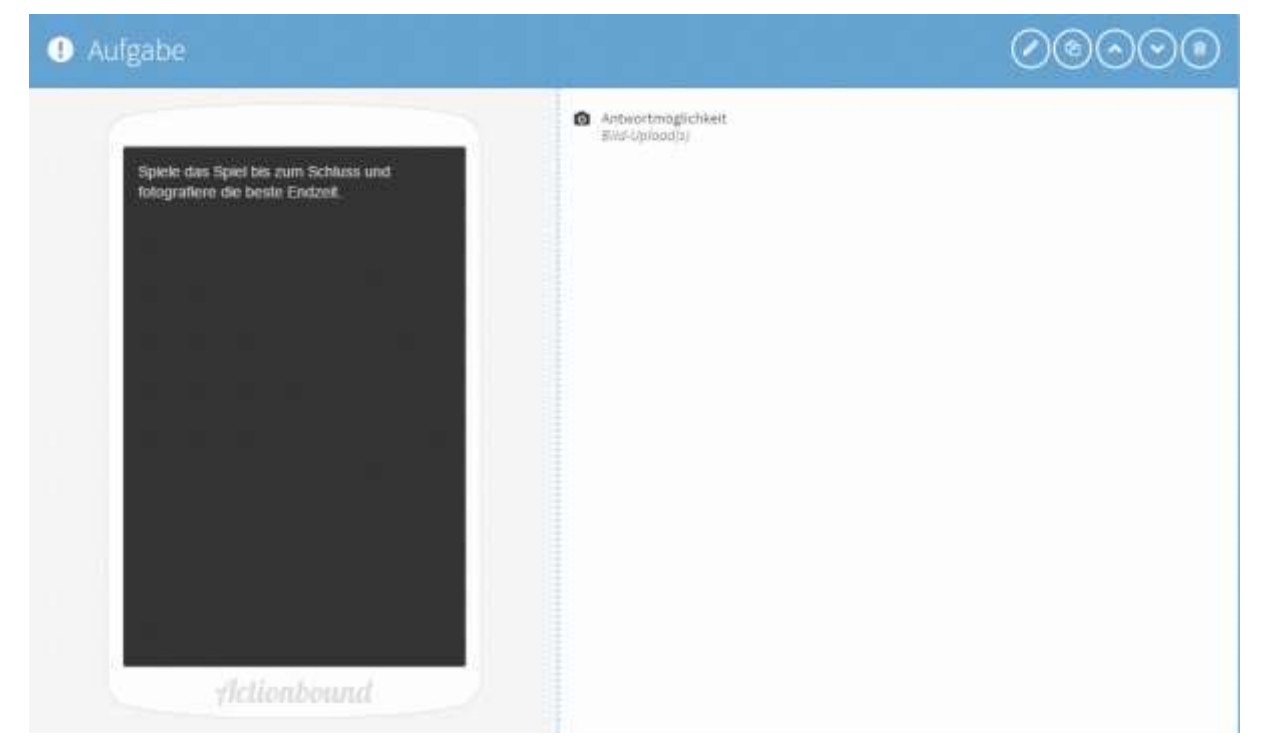

11. Titel zur vierten Station mit Abschnitt erstellen

| F | Abschnitt                     |  |
|---|-------------------------------|--|
| - | Titel<br>Bicher oder ritskant |  |

### 12. Quiz mit Antwortmöglichkeit im Multiple Choice Modus

| Quiz              | Antwort | Optionen |         | Zeitbeg | penzu | ng |   |
|-------------------|---------|----------|---------|---------|-------|----|---|
| lodus 🗇           |         |          |         |         |       |    |   |
| I Multiple Choice |         |          |         |         |       |    |   |
| ntworten          |         |          |         |         |       |    |   |
| Lösung            |         |          | Richtig |         |       |    |   |
| Schutzbrille      |         |          | ~       | 2       | ^     | ۷  | 8 |
| Gummistiefel      |         |          |         | Z       | ^     | ٣  |   |
| Motorradjacke     |         |          | •       | 1       | ~     | ÷  |   |
| Schutzheim        |         |          |         | 1       | ^     | ÷  | e |
| Sonnenbrille      |         |          |         | 1       | ٠     | ÷  |   |
| Handschuhe        |         |          |         | 2       | ~     | ÷  |   |
| Skibrille         |         |          |         | 1       |       | ų  | 4 |

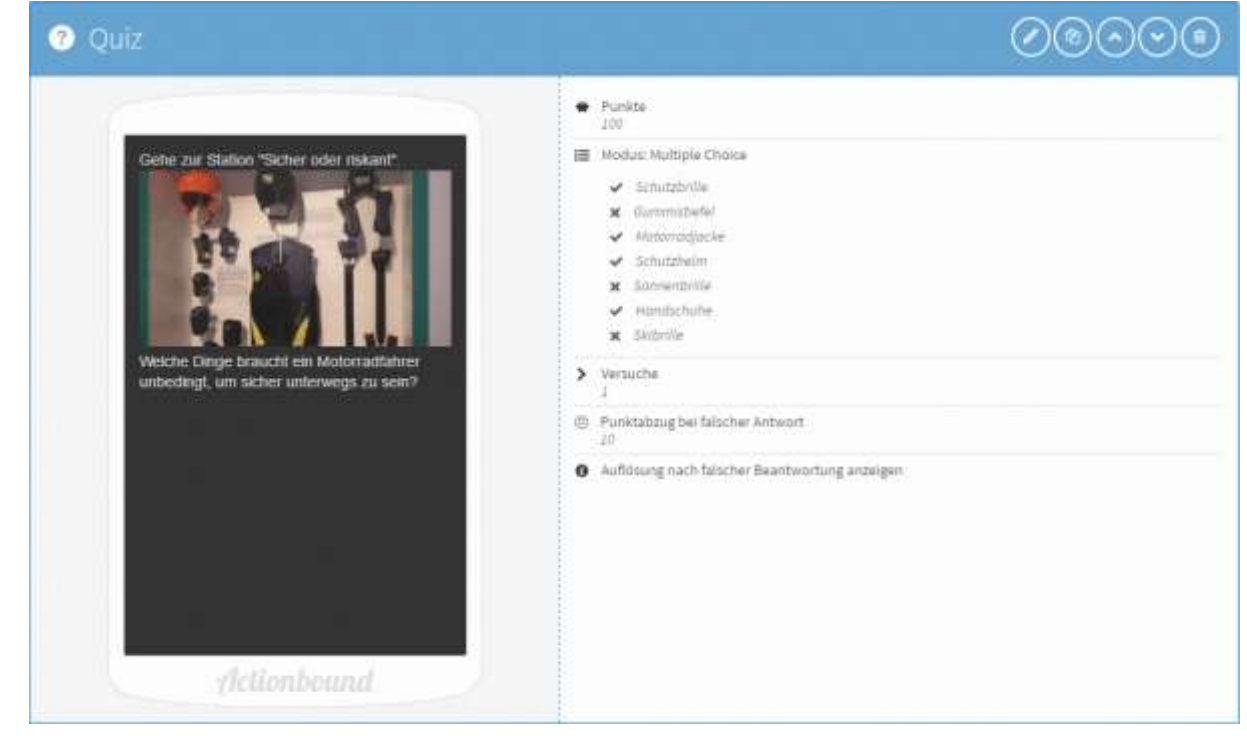

13. Titel zur fünften Station mit Abschnitt erstellen

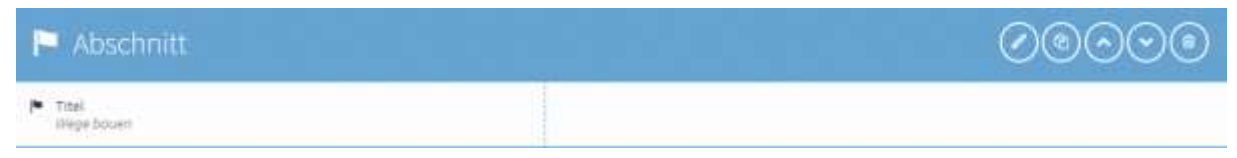

14. Aufgabe zur Station mit Bildupload-Antwort

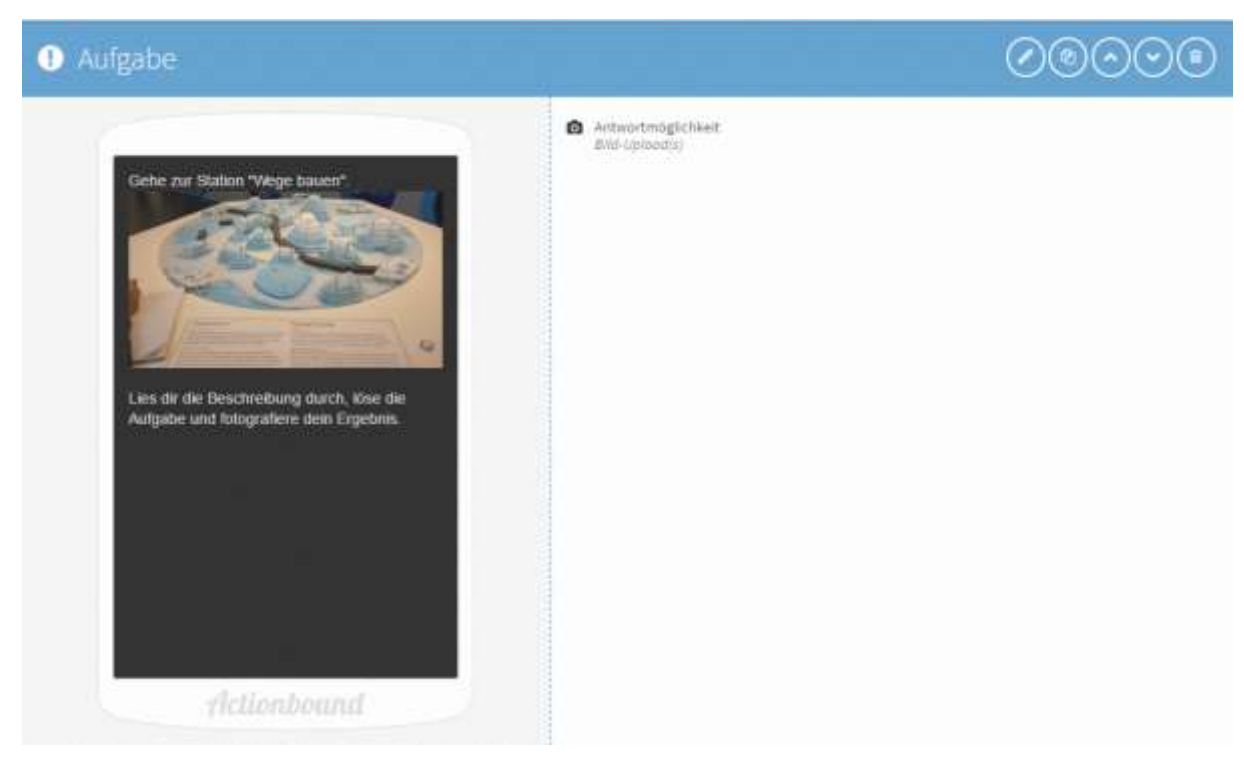

15. Quiz zur Station mit Multiple Choice Modus

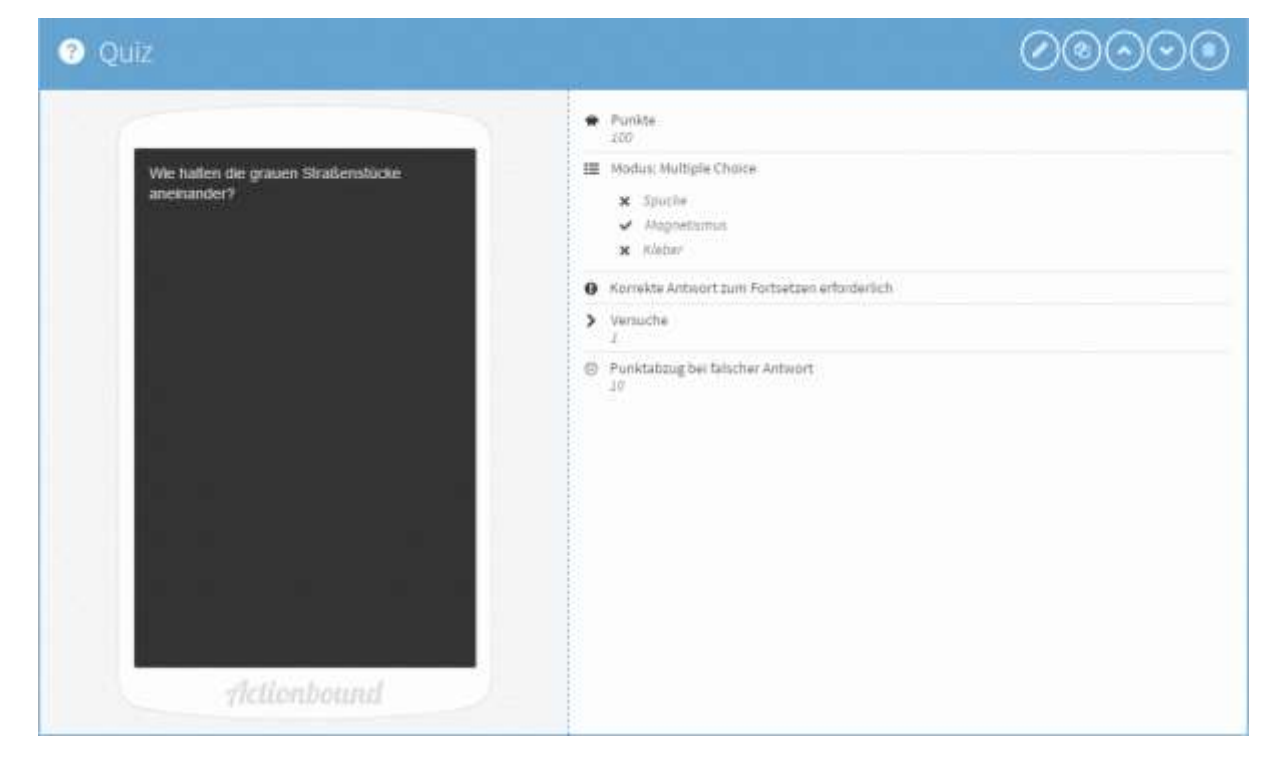

#### 16. Titel zur sechsten Station mit Abschnitt erstellen

| 🏳 Abschnitt                    |  |
|--------------------------------|--|
| P Trial<br>Redent oder resient |  |

#### **17.**Quiz mit Lösungseingabe

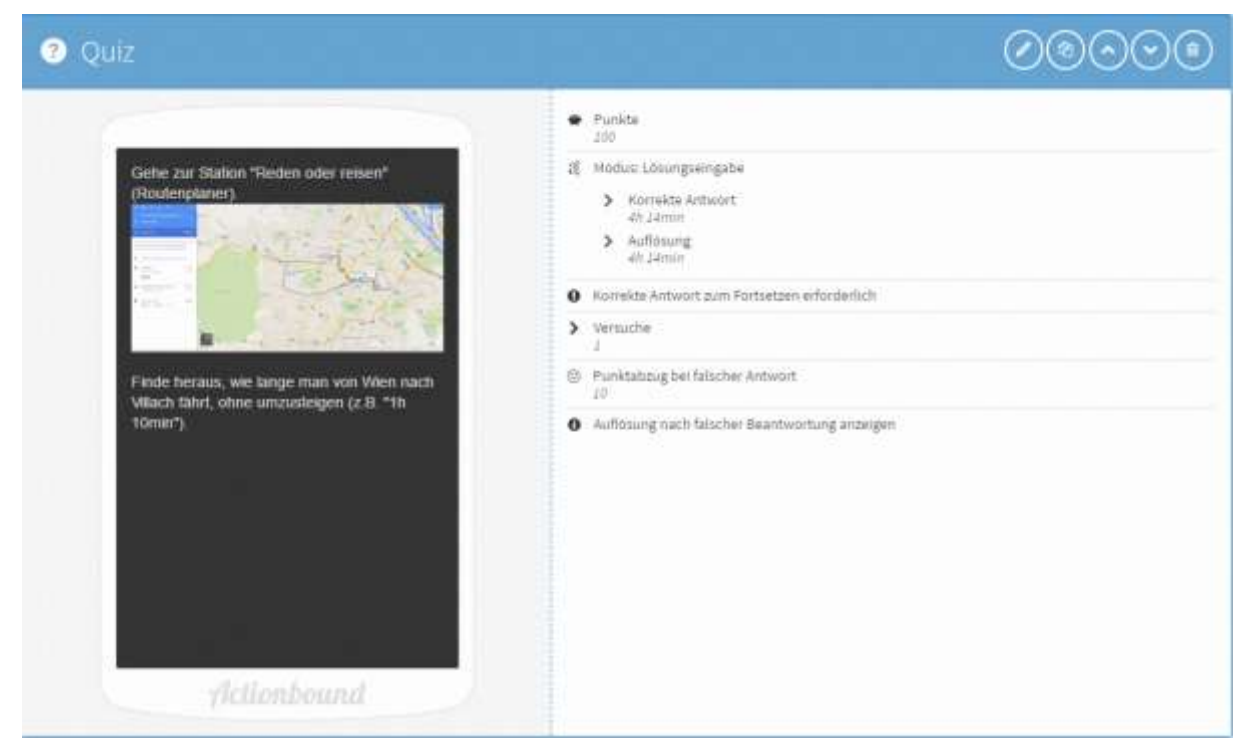

#### 18. Titel zur siebten Station mit Abschnitt erstellen

| 🏲 Abschnitt                             | 0 |
|-----------------------------------------|---|
| <ul> <li>Tml<br/>Roburgleich</li> </ul> |   |

#### 19. Quiz mit Multiple Choice Modus

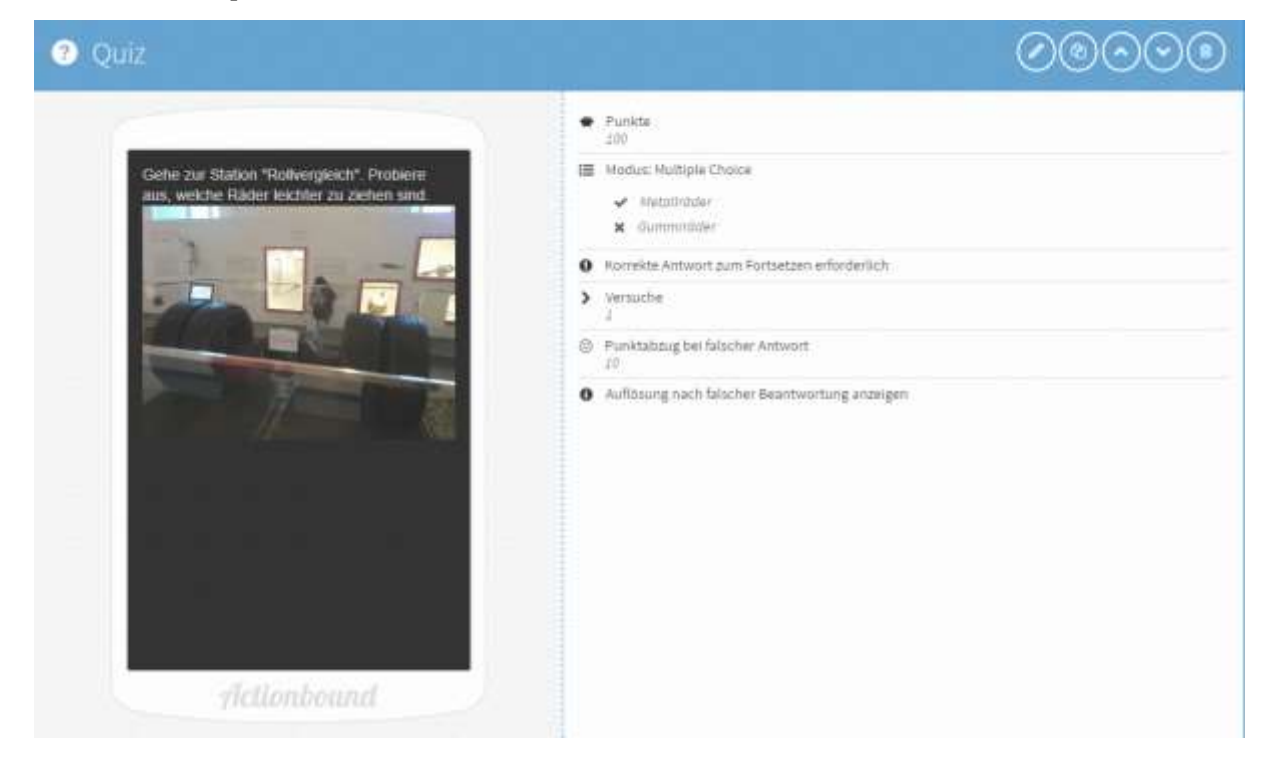

#### 20. Titel zur siebten Station mit Abschnitt erstellen

| 🏳 Abschnitt                                      |  |
|--------------------------------------------------|--|
| <ul> <li>Titel<br/>Black wie schoell?</li> </ul> |  |

**21.**Quiz mit Antwortmöglichkeit "Liste sortieren".

| dng.                          | Antwort | Optionen | Zeitbeg | penzy | 96   |   |
|-------------------------------|---------|----------|---------|-------|------|---|
| Nodus ()                      |         |          |         |       |      |   |
| 3 Liste sortieren             |         |          |         |       |      | 1 |
| iste in korrekter Reihenfolge |         |          |         |       |      |   |
| Läsung                        |         |          |         |       |      |   |
| Flugneug                      |         |          | 1       |       | ٠    |   |
| Zug                           |         |          | 1       | -     | ٣    | 1 |
| Taube                         |         |          | 1       | ^     | ~    | 1 |
| Schiff                        |         |          | 1       | •     | 4    | 1 |
| Pinguth                       |         |          | 1       | ~     | ÷    |   |
|                               |         |          |         |       | 1.20 |   |

#### Bounderstellung mit Actionbound

#### Tutorial für Lehrpersonen

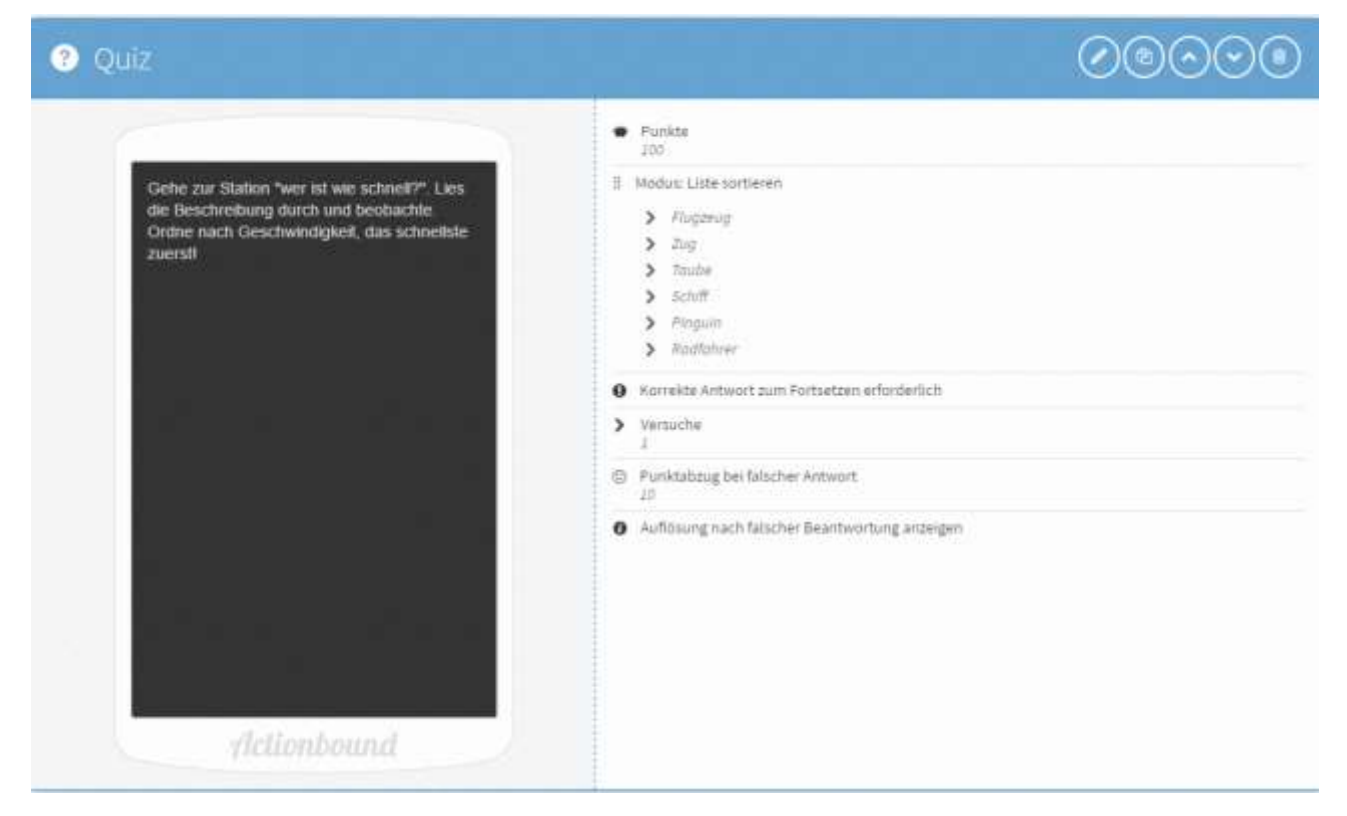

#### 22. Quiz mit Lösungseingabe

| O Quiz                                                                                                |                                                                                                    |
|----------------------------------------------------------------------------------------------------|----------------------------------------------------------------------------------------------------|
| Finde heratus, wie welt die Strecke ist, die die<br>Fortbewegungsmittel zurücklegen (z.8.<br>*200m*)/ | Punite     IO     Modum Lössingseingabe     Korrekte Anthwort     350m     Aufboung     Som     Korrekte Anthwort     350m     Korrekte Anthwort     250m     Korrekte Anthwort     I     Punitationg bei falscher Antwort     I     Punitationg bei falscher Antwort     J     Lies dem Text, der neben der Station steht:     Aufbisung nach falscher Beantwortung andeigen |
| Actionbound                                                                                           |                                                                                                    |

#### 23. Titel mit Abschnitt erstellen

| P Abschnitt        |  |
|--------------------|--|
| F Tital<br>Rutsche |  |

### **24.**Aufgabe mit Texteingabe

| ufgab      | enstellu           | ng 🔴             |   |   |  |   |
|------------|--------------------|------------------|---|---|--|---|
| В          | Ι                  |                  | л | S |  |   |
|            |                    |                  |   |   |  |   |
|            |                    |                  |   |   |  |   |
| ntwoi<br>/ | tmöglic<br>Textein | hkeit<br>gabe(n) |   |   |  | R |

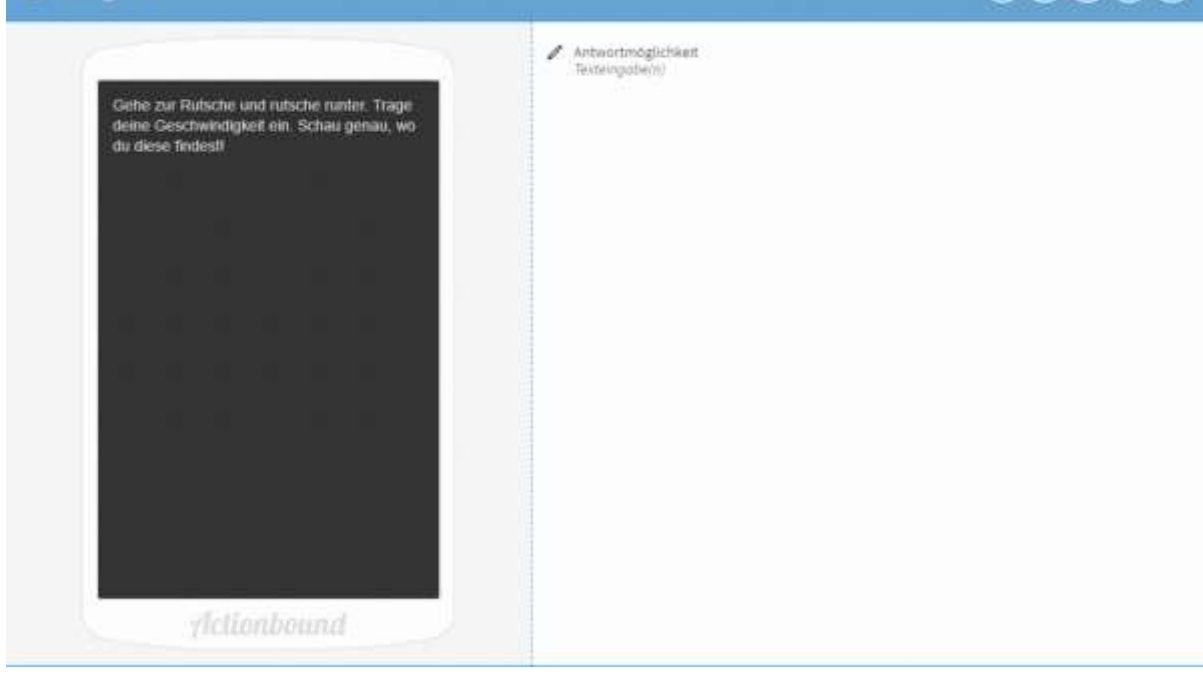

## Gutes Gelingen & viel Spaß mit Actionbound! ©